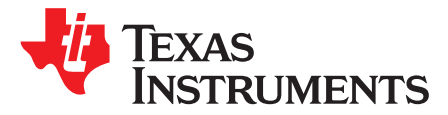

User's Guide SLAU595B–October 2014–Revised January 2017

1

# MSP430FR4133 LaunchPad<sup>™</sup> Development Kit (MSP-EXP430FR4133)

The MSP-EXP430FR4133 LaunchPad<sup>™</sup> Development Kit is an easy-to-use evaluation module (EVM) for the MSP430FR4133 microcontroller (see Figure 1). It contains everything needed to start developing on the MSP430<sup>™</sup> ultra-low-power (ULP) FRAM-based microcontroller (MCU) platform, including on-board emulation for programming, debugging, and energy measurements. The board features on-board buttons and LEDs for quick integration of a simple user interface and a liquid crystal display (LCD) that showcases the integrated driver with flexible software-configurable pins.

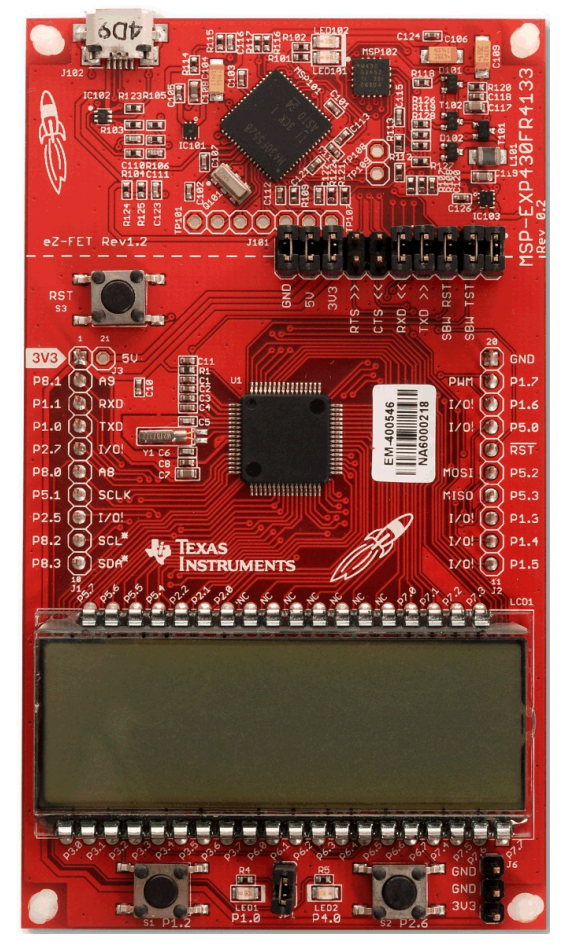

Figure 1. MSP-EXP430FR4133

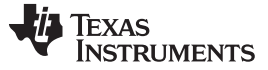

#### Contents

| 1 | Getting Started      | . 3 |
|---|----------------------|-----|
| 2 | Hardware             | . 5 |
| 3 | Software Examples    | 17  |
| 4 | Additional Resources | 22  |
| 5 | FAQ                  | 24  |
| 6 | Schematics           | 25  |

#### List of Figures

| 1  | MSP-EXP430FR4133                                           | . 1              |
|----|------------------------------------------------------------|------------------|
| 2  | MSP-EXP430FR4133 Overview                                  | . <mark>5</mark> |
| 3  | Block Diagram                                              | 6                |
| 4  | MSP430FR4133 Pinout                                        | . 7              |
| 5  | eZ-FET Emulator                                            | . 8              |
| 6  | eZ-FET Isolation Jumper Block Diagram                      | 10               |
| 7  | Application Backchannel UART in Device Manager             | 10               |
| 8  | LCD Segment Layout                                         | 11               |
| 9  | MSP-EXP430FR4133 Power Block Diagram                       | 14               |
| 10 | LaunchPad to BoosterPack Connector Pinout                  | 16               |
| 11 | Programming the LaunchPad With Program Batch Files         | 18               |
| 12 | Directing the Project>Import Function to the Demo Project  | 19               |
| 13 | When CCS Has Found the Project                             | 20               |
| 14 | MSP-EXP430FR4133 Software Examples in TI Resource Explorer | 23               |
| 15 | Schematics (1 of 6)                                        | 25               |
| 16 | Schematics (2 of 6)                                        | 26               |
| 17 | Schematics (3 of 6)                                        | 27               |
| 18 | Schematics (4 of 6)                                        | 28               |
| 19 | Schematics (5 of 6)                                        | 29               |
| 20 | Schematics (6 of 6)                                        | 30               |

#### List of Tables

| 1 | EnergyTrace Technology                        | 8  |
|---|-----------------------------------------------|----|
| 2 | Isolation Block Connections                   | 9  |
| 3 | LCD FH-1138P Segment Mapping                  | 12 |
| 4 | LCD to MSP430 Connections                     | 13 |
| 5 | Hardware Change Log                           | 17 |
| 6 | Software Examples                             | 17 |
| 7 | IDE Minimum Requirements for MSP-EXP430FR4133 | 18 |
| 8 | List of Source Files and Folders              | 21 |
| 9 | How MSP430 Device Documentation is Organized  | 22 |

2

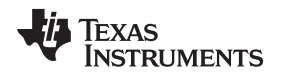

#### Trademarks

3

LaunchPad, MSP430, BoosterPack, Code Composer Studio, EnergyTrace, E2E are trademarks of Texas Instruments.

IAR Embedded Workbench is a registered trademark of IAR Systems.

### 1 Getting Started

#### 1.1 Introduction

The MSP-EXP430FR4133 LaunchPad<sup>™</sup> Development Kit is an easy-to-use Evaluation Module (EVM) for the MSP430FR4133 microcontroller (see Figure 1). It contains everything needed to start developing on the MSP430<sup>™</sup> ultra-low-power (ULP) FRAM-based microcontroller (MCU) platform, including on-board emulation for programming, debugging, and energy measurements. The board features on-board buttons and LEDs for quick integration of a simple user interface and a liquid crystal display (LCD) that showcases the integrated driver with flexible software-configurable pins. The MSP430FR4133 device features embedded FRAM (ferroelectric random access memory), a nonvolatile memory known for its ultra-low power, high endurance, and high-speed write access.

Rapid prototyping is simplified by the 20-pin BoosterPack<sup>™</sup> Plug-in Module headers, which support a wide range of available BoosterPacks. You can quickly add features like wireless connectivity, graphical displays, environmental sensing, and much more. Design your own BoosterPack or choose among many already available from TI and third-party developers.

Free software development tools are also available, including TI's Eclipse-based Code Composer Studio<sup>™</sup> (CCSTUDIO) and IAR Embedded Workbench<sup>®</sup> IAR-KICKSTART. Both of these integrated development environments (IDEs) support EnergyTrace<sup>™</sup> technology when paired with the MSP430FR4133 LaunchPad. More information about the LaunchPad, the supported BoosterPacks, and available resources can be found at TI's LaunchPad portal.

### 1.2 Key Features

- MSP430 ultra-low-power FRAM technology based MSP430FR4133 16-bit MCU
- 20-pin LaunchPad standard that leverages the BoosterPack ecosystem
- eZ-FET, an open-source onboard debugger that features EnergyTrace technology
- On-board segmented LCD
- Two buttons and two LEDs for user interaction
- Backchannel UART through USB to PC

### 1.3 What's Included

#### 1.3.1 Kit Contents

- 1 x MSP-EXP430FR4133 LaunchPad Development Kit
- 1 x micro-USB cable
- 1 x Quick Start Guide

### 1.3.2 Software Examples

Out-of-Box Software

### 1.4 First Steps: Out-of-Box Experience

An easy way to get familiar with the EVM is by using its preprogrammed out-of-box code. It demonstrates some key features from a user level.

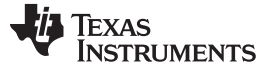

#### 1.4.1 Connecting to the Computer

Connect the LaunchPad using the included USB cable to a computer. A green power LED should illuminate. For proper operation, drivers are needed. It is recommended to get drivers by installing an IDE such as TI's CCS or IAR EW430. Drivers are also available at www.ti.com/MSPdrivers.

#### 1.4.2 Running the Out-of-Box Demo

When connected to the computer, the LaunchPad powers up and displays a greeting message on the LCD. Press and hold the S1 and S2 buttons simultaneously to select a new mode. A more detailed explanation of each mode can be found in Section 3.4.

#### 1.4.2.1 Stopwatch Mode

This mode provides a simple stopwatch application. It supports split time, where the display freezes while the stopwatch continues running in the background.

Timer Stopped:

- S1: Start time
- S2: Reset time

Timer Running:

- S1: Stop time
- S2: Split time (lap time)

#### 1.4.2.2 **Temperature Mode**

4

This mode provides a simple thermometer application. Using the on-chip temperature sensor, the temperature is displayed on the LCD.

S1: Pause current temperature

S2: Toggle temperature between °F and °C

#### 1.5 Next Steps: Looking Into the Provided Code

After the EVM features have been explored, the fun can begin. It's time to open an integrated development environment and start editing the code examples. Refer to Section 3.3 for more information on IDEs and where to download them.

The out-of-box source code and more code examples are provided for download at http://www.ti.com/tool/msp-exp430fr4133. Code is licensed under BSD, and TI encourages reuse and modifications to fit specific needs.

Section 3 describes all of the functions in detail and describes the project structure to help familiarize you with the code.

With the onboard eZ-FET emulator debugging and downloading new code is simple. A USB connection between the EVM and a PC through the provided USB cable is all that is needed.

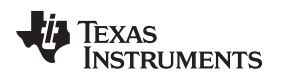

5

#### 2 Hardware

Figure 2 shows an overview of the MSP-EXP430FR4133 hardware.

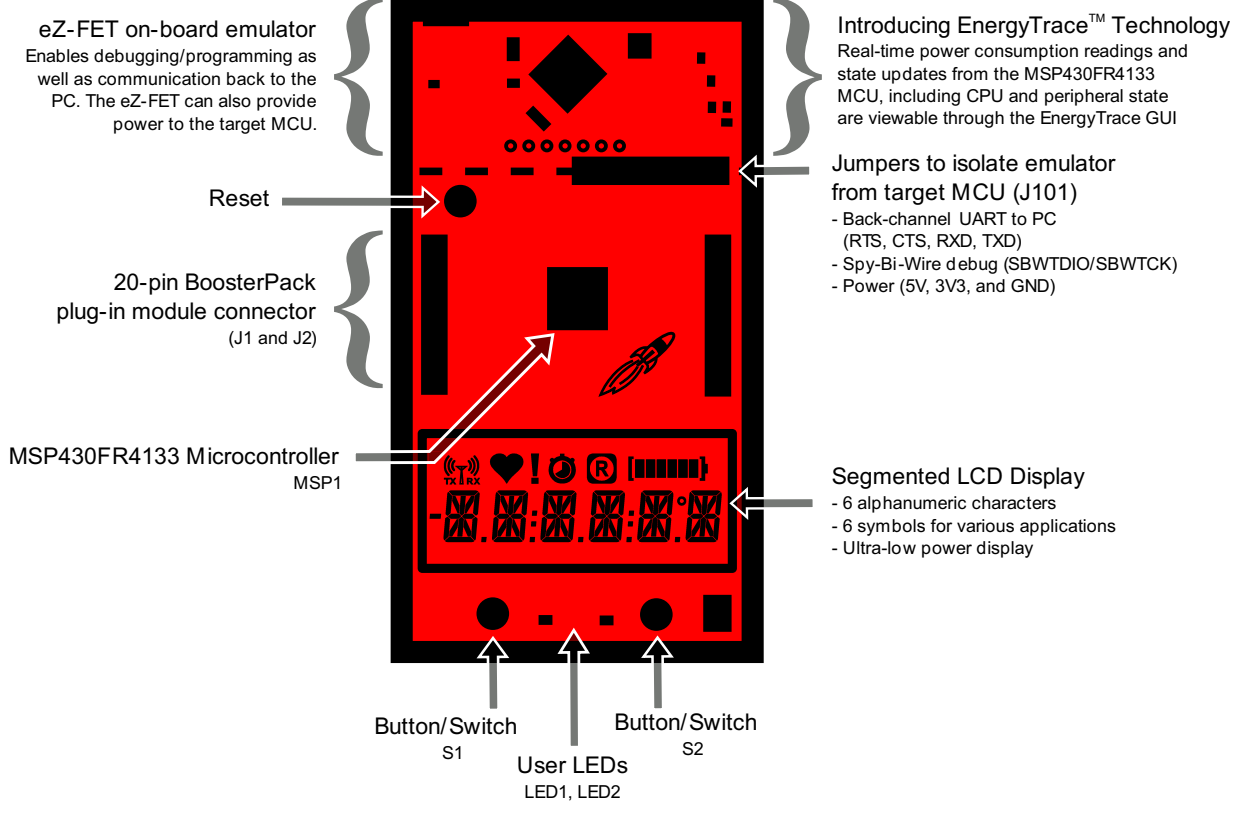

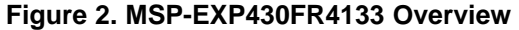

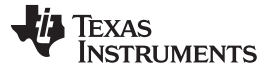

Hardware

www.ti.com

#### 2.1 Block Diagram

Figure 3 shows the block diagram.

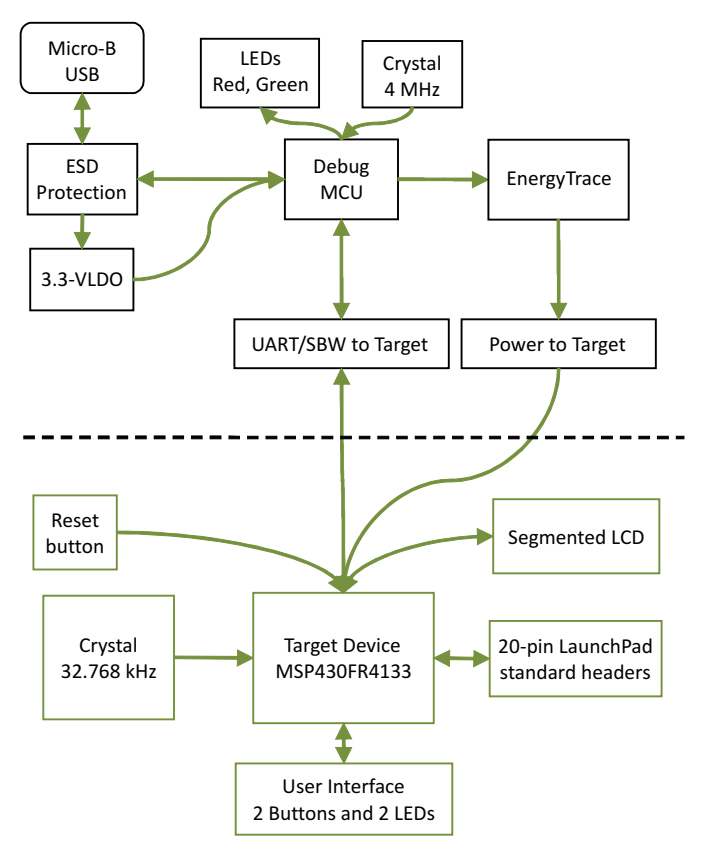

Figure 3. Block Diagram

## 2.2 Hardware Features

#### 2.2.1 MSP430FR4133

The MSP430FR4133 is the next device in TI's new ULP FRAM technology platform. FRAM is a cutting edge memory technology, combining the best features of flash and RAM into one nonvolatile memory.

Device features include:

- 1.8-V to 3.6-V operation
- Up to 16-MHz system clock and 8-MHz FRAM access
- 16KB of nonvolatile FRAM
- Industry's lowest-power LCD controller
- IR modulation logic
- Two timer blocks and up to three serial interfaces (SPI, UART, or I<sup>2</sup>C)
- Analog: 10-channel 10-bit differential ADC
- Digital: RTC, CRC

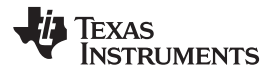

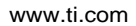

7

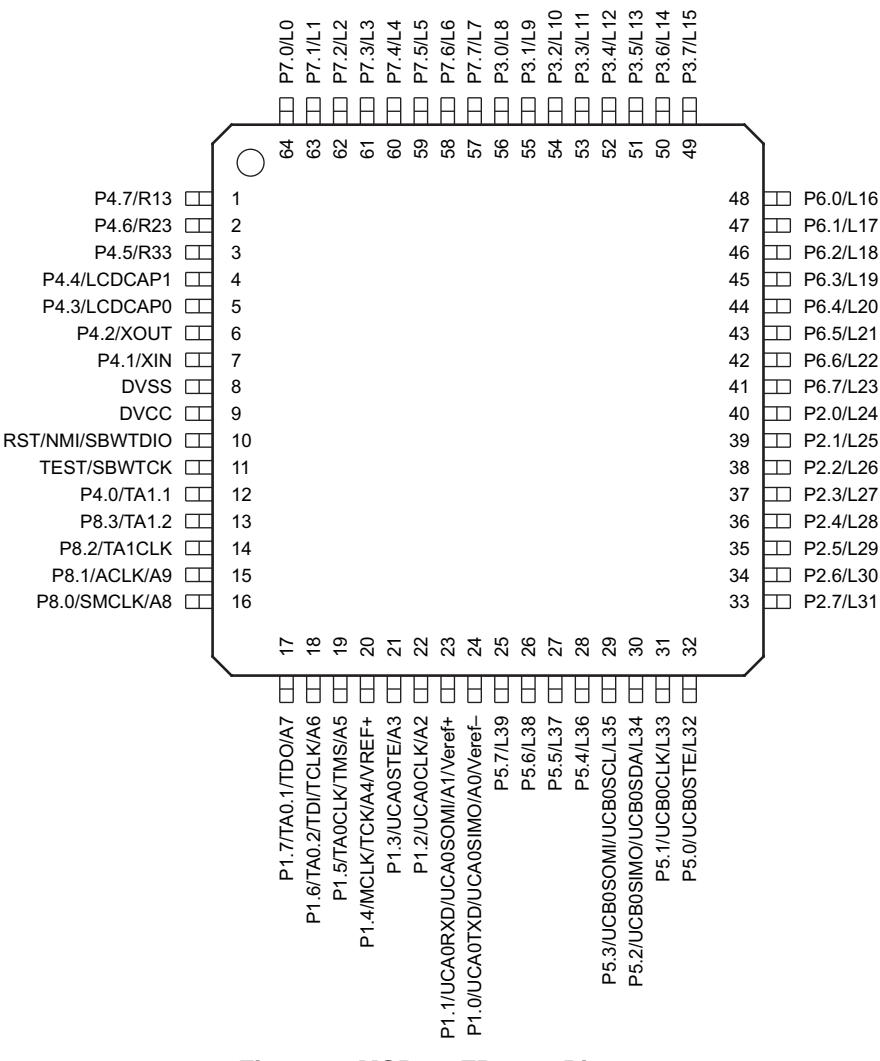

Figure 4. MSP430FR4133 Pinout

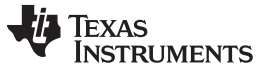

Hardware

8

#### 2.2.2 eZ-FET Onboard Emulator With EnergyTrace<sup>™</sup> Technology

To keep development easy and cost effective, TI's LaunchPad Development Kits integrate an onboard emulator, which eliminates the need for expensive programmers. The MSP-EXP430FR4133 has the eZ-FET emulator (see Figure 5), which is a simple and low-cost debugger that supports all MSP430 device derivatives.

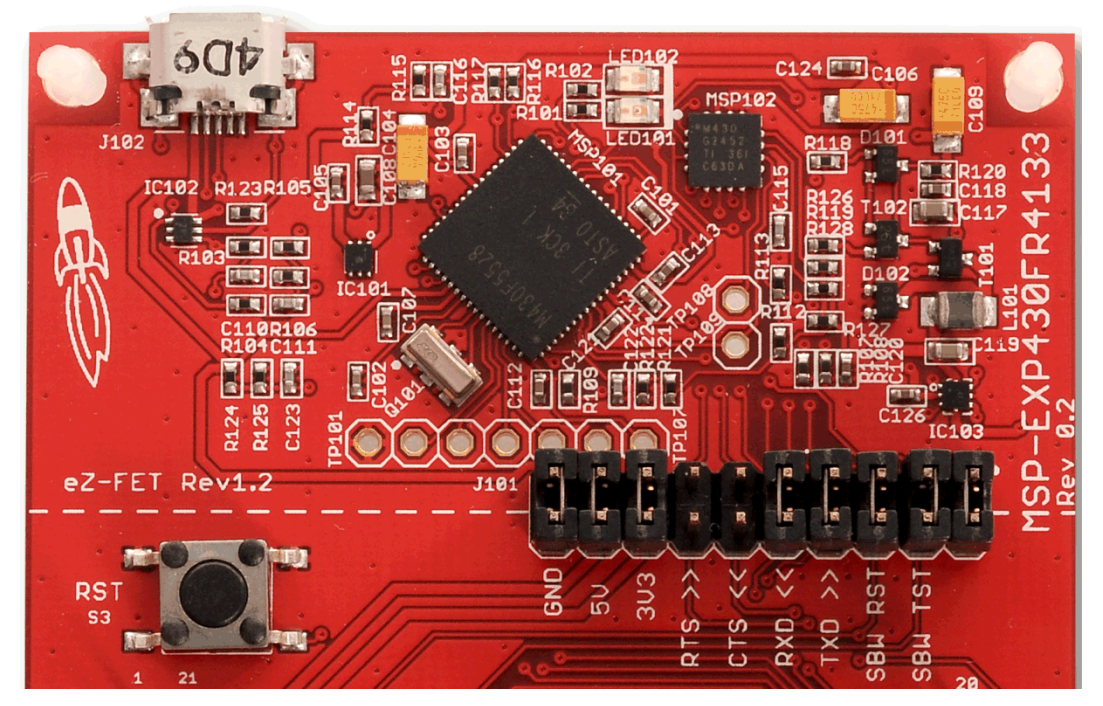

Figure 5. eZ-FET Emulator

The MSP-EXP430FR4133 LaunchPad features EnergyTrace technology but does not have support for EnergyTrace++<sup>™</sup> technology. The EnergyTrace functionality varies across the MSP portfolio (see Table 1).

| Table ' | 1. | EnergyTi | race 7 | <b>Fechnology</b> |
|---------|----|----------|--------|-------------------|
|---------|----|----------|--------|-------------------|

| Feature                     | EnergyTrace™ Technology | EnergyTrace++™ Technology             |
|-----------------------------|-------------------------|---------------------------------------|
| Current Monitoring          | $\checkmark$            | $\checkmark$                          |
| CPU State                   |                         | ✓                                     |
| Peripheral and System State |                         | ✓                                     |
| Devices Supported           | All MSP430 MCUs         | MSP430FR59xx and<br>MSP430FR69xx MCUs |
| Development Tool Required   | MSP-FET or eZ-FET       | MSP-FET or eZ-FET                     |

The eZ-FET also provides a "backchannel" UART-over-USB connection with the host, which can be very useful during debugging and for easy communication with a PC. The provided UART supports hardware flow control (RTS and CTS), although by default these signals are not connected to the target.

The dotted line through J101 shown in Figure 5 divides the eZ-FET emulator from the target area. The signals that cross this line can be disconnected by jumpers on J101, the isolation jumper block. More details on the isolation jumper block are in Section 2.2.3.

The eZ-FET hardware can be found in the schematics in Section 6 and in the accompanying MSP-EXP430FR4133 Hardware Design Files. The software and more information about the debugger can be found on the eZ-FET lite wiki.

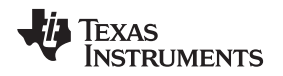

#### 2.2.3 Emulator Connection: Isolation Jumper Block

The isolation jumper block at jumper J101 allows the user to connect or disconnect signals that cross from the eZ-FET domain into the MSP430FR4133 target domain. This includes eZ-FET Spy-Bi-Wire signals, application UART signals, and 3.3-V and 5-V power (see Table 2 and Figure 6).

Reasons to open these connections:

- To remove any and all influence from the eZ-FET emulator for high accuracy target power measurements
- To control 3-V and 5-V power flow between the eZ-FET and target domains
- To expose the target MCU pins for other use than onboard debugging and application UART communication
- To expose the programming and UART interface of the eZ-FET so that it can be used for devices other than the onboard MCU.

| Jumper  | Description                                                                                                    |
|---------|----------------------------------------------------------------------------------------------------|
| GND     | Ground                                                                                                    |
| 5V      | 5-V VBUS from USB                                                                                                    |
| 3V3     | 3.3-V rail, derived from VBUS by an LDO in the eZ-FET domain                                                                                                    |
| RTS >>  | Backchannel UART: Ready-To-Send, for hardware flow control. The target can use this to indicate whether it is ready to receive data from the host PC. The arrows indicate the direction of the signal.     |
| CTS <<  | Backchannel UART: Clear-To-Send, for hardware flow control. The host PC (through the emulator) uses this to indicate whether it is ready to receive data. The arrows indicate the direction of the signal. |
| RXD <<  | Backchannel UART: The target FR4133 receives data through this signal. The arrows indicate the direction of the signal.                                                                                    |
| TXD >>  | Backchannel UART: The target FR4133 sends data through this signal. The arrows indicate the direction of the signal.                                                                                       |
| SBW RST | Spy-Bi-Wire emulation: SBWTDIO data signal. This pin also functions as the RST signal (active low).                                                                                                    |
| SBW TST | Spy-Bi-Wire emulation: SBWTCK clock signal. This pin also functions as the TST signal.                                                                                                    |

#### **Table 2. Isolation Block Connections**

9

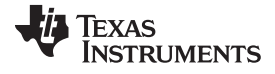

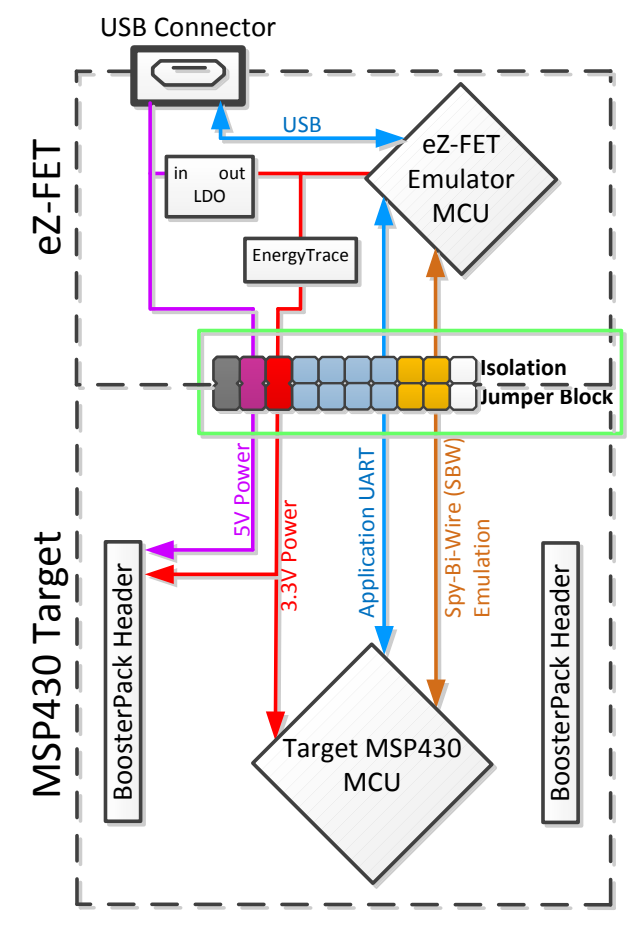

Figure 6. eZ-FET Isolation Jumper Block Diagram

### 2.2.4 Application (or "Backchannel") UART

The backchannel UART allows communication with the USB host that is not part of the target application's main functionality. This is useful during development and also provides a communication channel to the PC host side. This can be used to create graphical user interfaces (GUIs) and other programs on the PC that communicate with the LaunchPad.

The pathway of the backchannel UART is shown in Figure 6. The backchannel UART is the UART on eUSCI\_A0. Because of USCI limitations, this UART channel is shared with the UART on the 20-pin BoosterPack connector (eUSCI\_A0). This UART channel is also shared with the red LED on P1.0. This is a lot of sharing, but all 64 pins of the device are used and this was done out of necessity. The P1.0 pin serves more functions than any other.

On the host side, a virtual COM port for the application backchannel UART is generated when the LaunchPad enumerates on the host. You can use any PC application that interfaces with COM ports, including terminal applications like Hyperterminal or Docklight, to open this port and communicate with the target application. You need to identify the COM port for the backchannel. On Windows PCs, Device Manager can assist (see Figure 7).

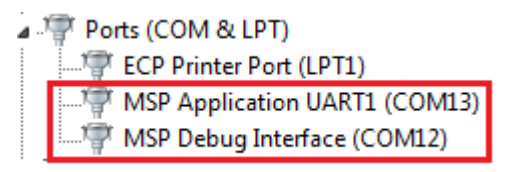

### Figure 7. Application Backchannel UART in Device Manager

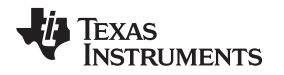

The backchannel UART is the "MSP Application UART1" port. In this case, Figure 7 shows COM13, but this port can vary from one host PC to the next. After you identify the correct COM port, configure it in your host application according to its documentation. You can then open the port and begin communication to it from the host.

On the target MSP430FR4133 side, the backchannel is connected to the eUSCI\_A0 module. The eZ-FET has a configurable baud rate; therefore, it is important that the PC application configures the baud rate to be the same as what is configured on the eUSCI\_A0.

The eZ-FET also supports hardware flow control, if desired. Hardware flow control (CTS and RTS handshaking) allows the target MSP430FR4133 and the emulator to tell each other to wait before sending more data. At low baud rates and with simple target applications, flow control may not be necessary. Applications with higher baud rates and more interrupts to service have a higher likelihood that the will not be able to read the eUSCI\_A0 RXBUF register in time, before the next byte arrives. If this happens, the eUSCI\_A0 UCA0STATW register reports an overrun error.

## 2.2.5 Special Features

### 2.2.5.1 Liquid Crystal Display (LCD)

The MSP430FR4133 LaunchPad features an on-board LCD (see Figure 8). This LCD is driven by the internal LCD driver on the MSP430FR4133 device.

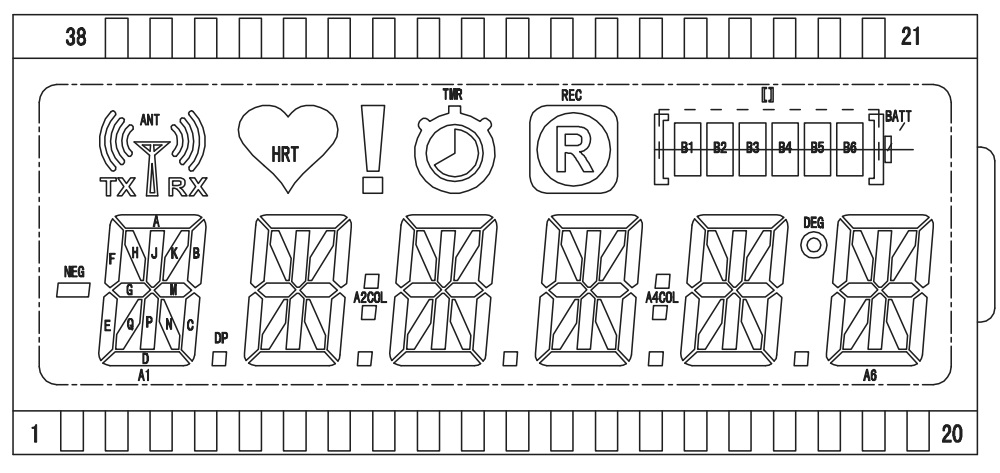

Figure 8. LCD Segment Layout

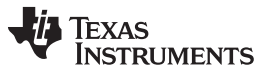

Hardware

There are many available LCD segments, including six full alpha-numeric numbers and letters in addition to several symbols at the top for various modes or applications. Table 3 shows the mapping of these segments.

| Pin | COM3 | COM2 COM1 |         | COM0 |
|-----|------|-----------|---------|------|
| 1   | A1E  | A1F       | A1F A1G |      |
| 2   | A1A  | A1B       | A1C     | A1D  |
| 3   | A1Q  | NEG       | A1N     | A1DP |
| 4   | A1H  | A1J       | A1K     | A1P  |
| 5   | A2E  | A2F       | A2G     | A2M  |
| 6   | A2A  | A2B       | A2C     | A2D  |
| 7   | A2Q  | A2COL     | A2N     | A2DP |
| 8   | A2H  | A2J       | A2K     | A2P  |
| 9   | A3R  | A3F       | A3G     | A3M  |
| 10  | A3A  | A3B       | A3C     | A3D  |
| 11  | A3Q  | ANT       | A3N     | A3DP |
| 12  | A3H  | A3J       | A3K     | A3P  |
| 13  | A4R  | A4F       | A4G     | A4M  |
| 14  | A4A  | A4B       | A4C     | A4D  |
| 15  | A4Q  | A4COL     | A4N     | A4DP |
| 16  | A4H  | A4J       | A4K     | A4P  |
| 17  | A5E  | A5F       | A5G     | A5M  |
| 18  | A5A  | A5B       | A5C     | A5D  |
| 19  | A5Q  | DEG       | A5N     | A5DP |
| 20  | A5H  | A5J       | A5K     | A5P  |
| 21  | COM3 | -         | -       | -    |
| 22  | -    | COM2      | -       | -    |
| 23  | -    | -         | COM1    | -    |
| 24  | -    | -         | -       | COM0 |
| 25  | -    | -         | -       | -    |
| 26  | -    | -         | -       | -    |
| 27  | -    | -         | -       | -    |
| 28  | -    | -         | -       | -    |
| 29  | -    | -         | -       | -    |
| 30  | -    | -         | -       | -    |
| 31  | -    |           |         | -    |
| 32  | TMR  | HRT       | REC     | !    |
| 33  | B6   | B4        | B2      | BATT |
| 34  | B5   | B3        | B1      | []   |
| 35  | A6E  | A6F       | A6G     | A6M  |
| 36  | A6A  | A6B       | A6C     | A6D  |
| 37  | A6Q  | ТΧ        | A6N     | RX   |
| 38  | A6H  | A6J       | A6K     | A6P  |

### Table 3. LCD FH-1138P Segment Mapping

The MSP430FR4133 device has flexible LCD pins allowing any pin to be a SEG or a COM. This simplifies layout for the user. The LCD connections are typically a tradeoff between easy layout and optimal memory settings for cleaner user software, among other considerations. The flexibility of the MSP430FR4133 allowed an optimal memory setting for easy software, along with a simple layout on the PCB (see Table 4).

Each LCDMEM register is eight bits, controlling up to eight segments. The FH-1138P is a 4-mux LCD, so four COM pins are needed from the MSP430FR4133. With four COM pins, each segment pin controls four bits or segments. This means that each LCDMEM register controls two segment pins, as shown in Table 4. Note that LCDMEM14 to LCDMEM17 and LCDMEM20 and higher are not used due to layout considerations.

Each alphanumeric character A1 to A6 is controlled by two adjacent LCDMEM registers for efficiency and ease of use in software. This allows for a single 16-bit memory access to control the whole character, as opposed to split memory regions requiring separate memory accesses.

| LCDMEM | Port Pin | FR4133 Pin | LCD Pin | COM3 | COM2 | COM1 | COMO | Port Pin | FR4133 Pin | LCD Pin | COM3 | COM2  | COM1 | COMD |
|--------|----------|------------|---------|------|------|------|------|----------|------------|---------|------|-------|------|------|
| LCDM19 | P5.7     | L39        | 38      | A6H  | A6J  | A6K  | A6P  | P5.6     | L38        | 37      | A6Q  | ТΧ    | A6N  | RX   |
| LCDM18 | P5.5     | L37        | 36      | A6A  | A6B  | A6C  | A6D  | P5.4     | L36        | 35      | A6E  | A6F   | A6G  | A6M  |
| LCDM17 | P5.3     | L35        |         |      |      |      |      | P5.2     | L34        |         |      |       |      |      |
| LCDM16 | P5.1     | L33        |         |      |      |      |      | P5.0     | L32        |         |      |       |      |      |
| LCDM15 | P2.7     | L31        |         |      |      |      |      | P2.6     | L30        |         |      |       |      |      |
| LCDM14 | P2.5     | L29        |         |      |      |      |      | P2.4     | L28        |         |      |       |      |      |
| LCDM13 | P2.3     | L27        |         |      |      |      |      | P2.2     | L26        | 34      | B5   | B3    | B1   | 0    |
| LCDM12 | P2.1     | L25        | 33      | B6   | B4   | B2   | BATT | P2.0     | L24        | 32      | TMR  | HRT   | REC  | !    |
| LCDM11 | P6.7     | L23        | 16      | A4H  | A4J  | A4K  | A4P  | P6.6     | L22        | 15      | A4Q  | A4COL | A4N  | A4DP |
| LCDM10 | P6.5     | L21        | 14      | A4A  | A4B  | A4C  | A4D  | P6.4     | L20        | 13      | A4R  | A4F   | A4G  | A4M  |
| LCDM9  | P6.3     | L19        | 12      | A3H  | A3J  | AЗK  | A3P  | P6.2     | L18        | 11      | A3Q  | ANT   | A3N  | A3DP |
| LCDM8  | P6.1     | L17        | 10      | A3A  | A3B  | A3C  | A3D  | P6.0     | L16        | 9       | A3R  | A3F   | A3G  | A3M  |
| LCDM7  | P3.7     | L15        | 8       | A2H  | A2J  | A2K  | A2P  | P3.6     | L14        | 7       | A2Q  | A2COL | A2N  | A2DP |
| LCDM6  | P3.5     | L13        | 6       | A2A  | A2B  | A2C  | A2D  | P3.4     | L12        | 5       | A2E  | A2F   | A2G  | A2M  |
| LCDM5  | P3.3     | L11        | 4       | A1H  | A1J  | A1K  | A1P  | P3.2     | L10        | 3       | A1Q  | NEG   | A1N  | A1DP |
| LCDM4  | P3.1     | L9         | 2       | A1A  | A1B  | A1C  | A1D  | P3.0     | L8         | 1       | A1E  | A1F   | A1G  | A1M  |
| LCDM3  | P7.7     | L7         | 20      | A5H  | A5J  | A5K  | A5P  | P7.6     | L6         | 19      | A5Q  | DEG   | A5N  | A5DP |
| LCDM2  | P7.5     | L5         | 18      | A5A  | A5B  | A5C  | A5D  | P7.4     | L4         | 17      | A5E  | A5F   | A5G  | A5M  |
| LCDM1  | P7.3     | L3         | 21      | COM3 | -    | -    | -    | P7.2     | L2         | 22      | -    | COM2  | -    | -    |
| LCDM0  | P7.1     | L1         | 23      | -    | -    | COM1 | -    | P7.0     | L0         | 24      | -    | -     | -    | COM0 |

Table 4. LCD to MSP430 Connections

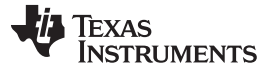

Hardware

#### 2.3 Power

The board was designed to accommodate various powering methods, including through the on-board eZ-FET and from external or BoosterPack power (see Figure 9).

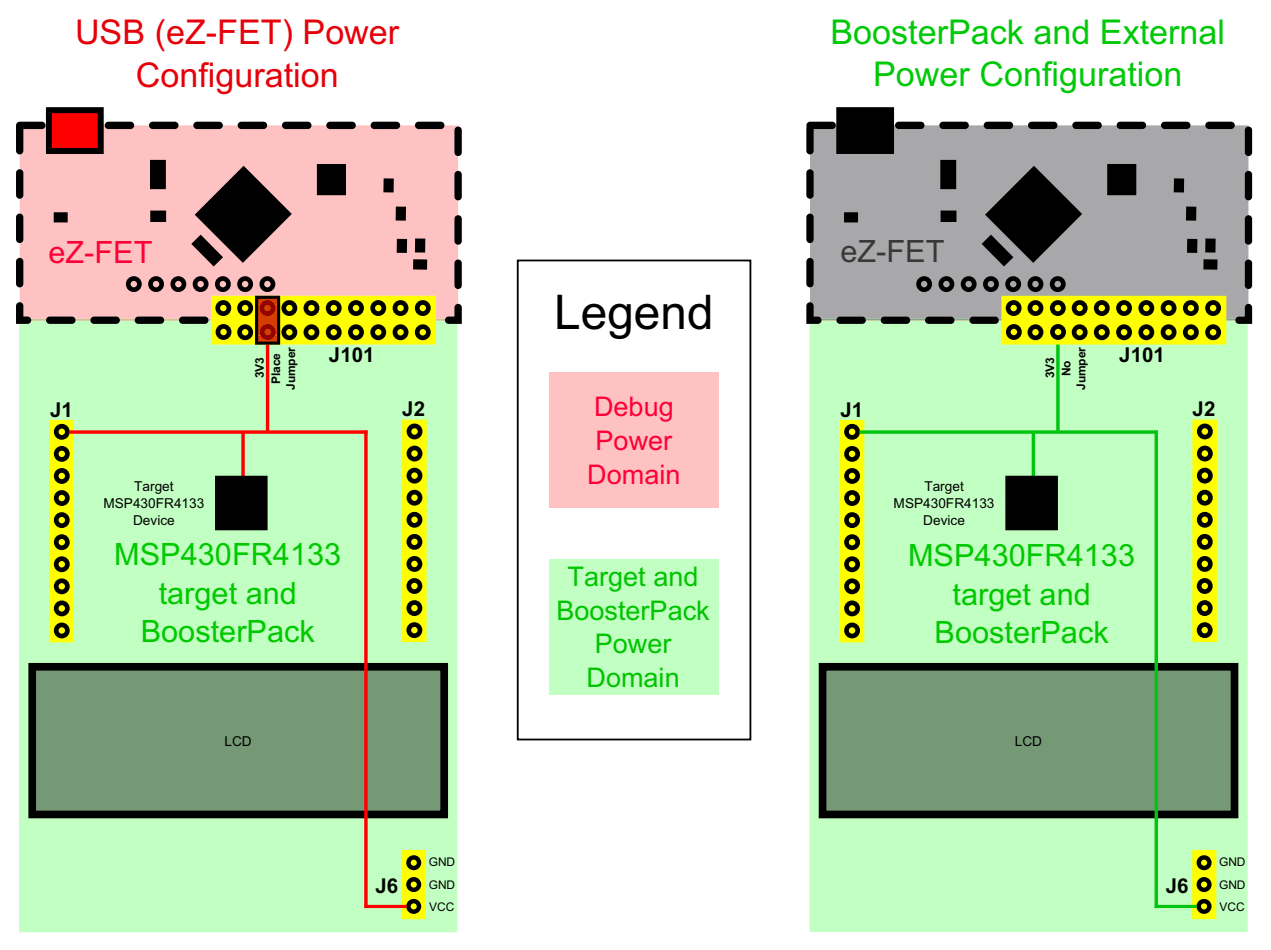

Figure 9. MSP-EXP430FR4133 Power Block Diagram

### 2.3.1 eZ-FET USB Power

The most common power-supply scenario is from USB through the eZ-FET debugger. This provides 5-V power from the USB and also regulates this power rail to 3.3 V for eZ-FET operation and 3.3 V to the target side of the LaunchPad. Power from the eZ-FET is controlled by jumper J101. For 3.3 V, make sure that a jumper is connected across the J101 3V3 terminal.

### 2.3.2 BoosterPack and External Power Supply

Header J6 is present on the board to supply external power directly. It is important to comply with the device voltage operation specifications when supplying external power. The MSP430FR4133 has an operating range of 1.8 V to 3.6 V. More information can be found in the MSP430FR4133 data sheet (SLAS865).

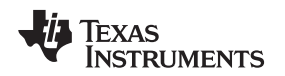

### 2.4 Measure MSP430 Current Draw

To measure the current draw of the MSP430FR4133 using a multi-meter, use the 3V3 jumper on the jumper isolation block. The current measured includes the target device and any current drawn through the BoosterPack headers.

To measure ultra-low power, follow these steps:

- 1. Remove the 3V3 jumper in the isolation block, and attach an ammeter across this jumper.
- 2. Consider the effect that the backchannel UART and any circuitry attached to the MSP430FR4133 may have on current draw. Consider disconnecting these at the isolation jumper block, or at least consider their current sinking and sourcing capability in the final measurement.
- 3. Make sure there are no floating input/output (I/Os). These cause unnecessary extra current draw. Every I/O should either be driven out or, if it is an input, should be pulled or driven to a high or low level.
- 4. Begin target execution.
- 5. Measure the current. Keep in mind that if the current levels are fluctuating, it may be difficult to get a stable measurement. It is easier to measure quiescent states.

Alternatively, EnergyTrace technology can be used to measure the same current, and see energy profiles through integrated GUI in CCS and IAR. EnergyTrace allows you to compare various current profiles and better optimize your energy performance!

# 2.5 Clocking

The MSP-EXP430FR4133 provides an external clock in addition to the internal clocks in the device.

• Y1: a 32-kHz crystal

The 32-kHz crystal allows for lower LPM3 sleep currents than do the other low-frequency clock sources. Therefore, the presence of the crystal allows the full range of low-power modes to be used.

The internal clocks in the device default to the following configuration:

- MCLK: DCO, 2 MHz
- SMCLK: DCO, 2 MHz
- ACLK: REFO, 32.768 kHz

For more information about configuring internal clocks and using the external oscillators, see the *MSP430FR4xx and MSP430FR2xx Family User's Guide* (SLAU445).

# 2.6 Using the eZ-FET Emulator With a Different Target

The eZ-FET emulator on the LaunchPad can interface to most MSP430 derivative devices, not just the onboard MSP430FR4133 target device.

To do this, disconnect every jumper in the isolation jumper block. This is necessary, because the emulator cannot connect to more than one target at a time over the Spy-Bi-Wire (SBW) connection.

Next, make sure the target board has proper connections for SBW. Note that to be compatible with SBW, the capacitor on RST/SBWTDIO cannot be greater than 2.2 nF. The documentation for designing MSP430 JTAG interface circuitry is the *MSP430 Hardware Tools User's Guide* (SLAU278).

Finally, wire together these signals from the emulator side of the isolation jumper block to the target hardware:

- 5 V (if 5 V is needed)
- 3.3 V
- GND
- SBWTDIO
- SBWTCK

- TXD (if the UART backchannel is used)
- RXD (if the UART backchannel is used)
- CTS (if hardware flow control is used)
- RTS (if hardware flow control is used)

15

This wiring can be done either with jumper wires or by designing the board with a connector that plugs into the isolation jumper block.

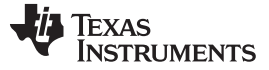

#### 2.7 BoosterPack Pinout

The LaunchPad adheres to the 20-pin LaunchPad pinout standard. A standard was created to aid compatibility between LaunchPad and BoosterPack tools across the TI ecosystem.

The 20-pin standard is compatible with the 40-pin standard that is used by other LaunchPads like the MSP-EXP430F5529LP. This allows some subset of functionality of 40-pin BoosterPacks to be used with 20-pin LaunchPads.

While most BoosterPacks are compliant with the standard, some are not. The MSP-EXP430FR4133 LaunchPad is compatible with all 20-pin BoosterPacks that are compliant with the standard. If the reseller or owner of the BoosterPack does not explicitly indicate compatibility with the MSP-EXP430FR4133 LaunchPad, compare the schematic of the candidate BoosterPack with the LaunchPad to ensure compatibility. Keep in mind that sometimes conflicts can be resolved by changing the MSP430FR4133 device pin function configuration in software. More information about compatibility can also be found at http://www.ti.com/launchpad.

Figure 10 shows the 20-pin pinout of the MSP430FR4133 LaunchPad.

Note that software's configuration of the pin functions plays a role in compatibility. The LaunchPad side of the dashed line in Figure 10 shows all of the functions for which the MSP430FR4133 device's pins can be configured. This can also be seen in the MSP430FR4133 data sheet. The BoosterPack side of the dashed line shows the standard. The LaunchPad function whose color matches the BoosterPack function shows the specific software-configurable function by which the MSP430FR4133 LaunchPad adheres to the standard.

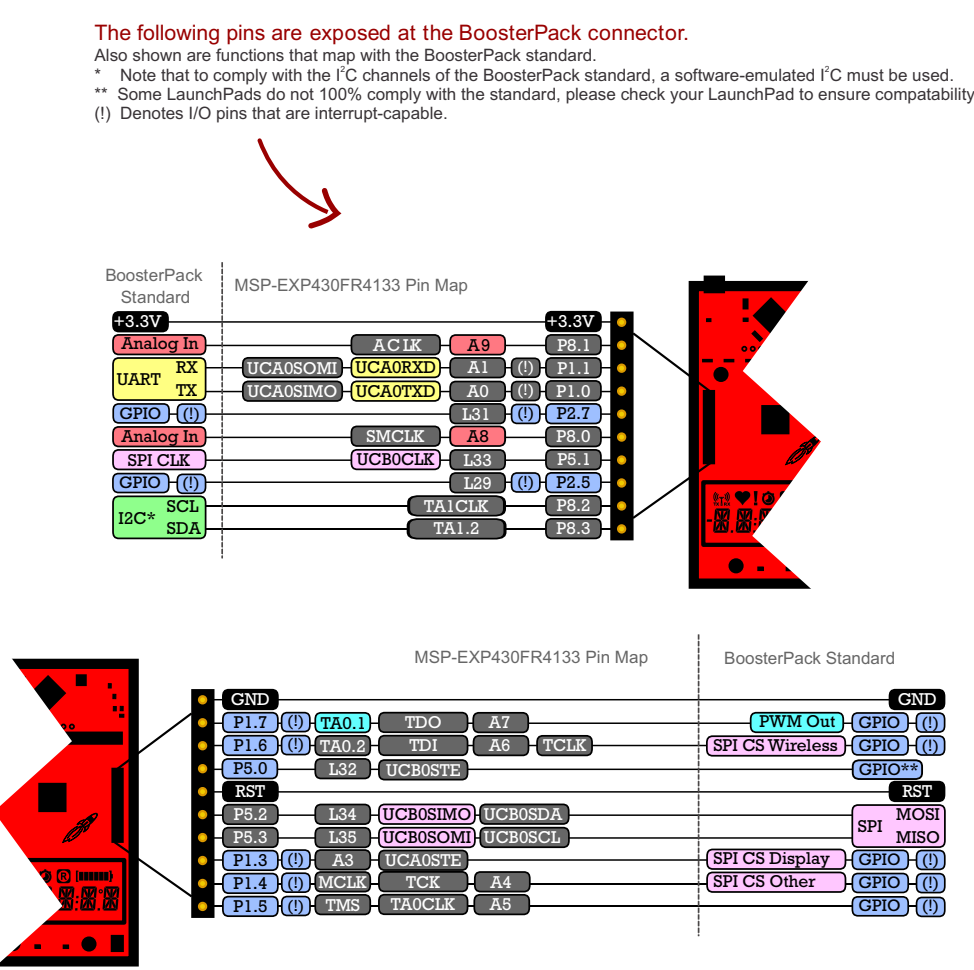

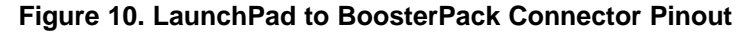

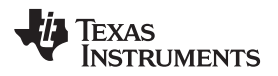

#### 2.8 Design Files

#### 2.8.1 Hardware

Schematics can be found in Section 6. All design files including schematics, layout, bill of materials (BOM), Gerber files, and documentation are available in the MSP-EXP430FR4133 Hardware Design Files.

#### 2.8.2 Software

All design files including TI-TXT object-code firmware images, software example projects, and documentation are available in the MSP-EXP430FR4133 Software Examples.

#### 2.9 Hardware Change Log

#### Table 5. Hardware Change Log

| PCB Revision | Description                                                                    |  |  |  |
|--------------|--------------------------------------------------------------------------------|--|--|--|
| Rev 1.0      | Initial release                                                                |  |  |  |
| Rev 1.1      | Added CE marking to silkscreen for compliance. No functional or layout change. |  |  |  |

#### **3** Software Examples

The software examples included with the MSP430FR4133 LaunchPad can be found in the MSP-EXP430FR4133 Software Examples.

#### Table 6. Software Examples

| Demo Name       | BoosterPack<br>Required | Description                                                                                                    | Details     |
|-----------------|-------------------------|----------------------------------------------------------------------------------------------------|-------------|
| OutOfBox_FR4133 | None                    | The out-of-box demo pre-programmed on the LaunchPad from the factory. Demonstrates features of MSP430FR4133 device | Section 3.4 |

### 3.1 Precompiled Binary

The /Binary/ folder inside the MSP-EXP430FR4133 Software Examples includes precompiled TI-TXT binary files for each of the projects in Table 6 that are ready to be flashed onto the LaunchPad. A copy of the MSP430Flasher tool is also shipped to interface with the eZ-FET Emulator.

To quickly program a demo onto the LaunchPad, simply navigate into the corresponding demo project's directory and double click the "Program <Example>.bat" file.

| . 44 | ILAAS      |
|------|------------|
| Y    | INSTRUMENT |
|      |            |

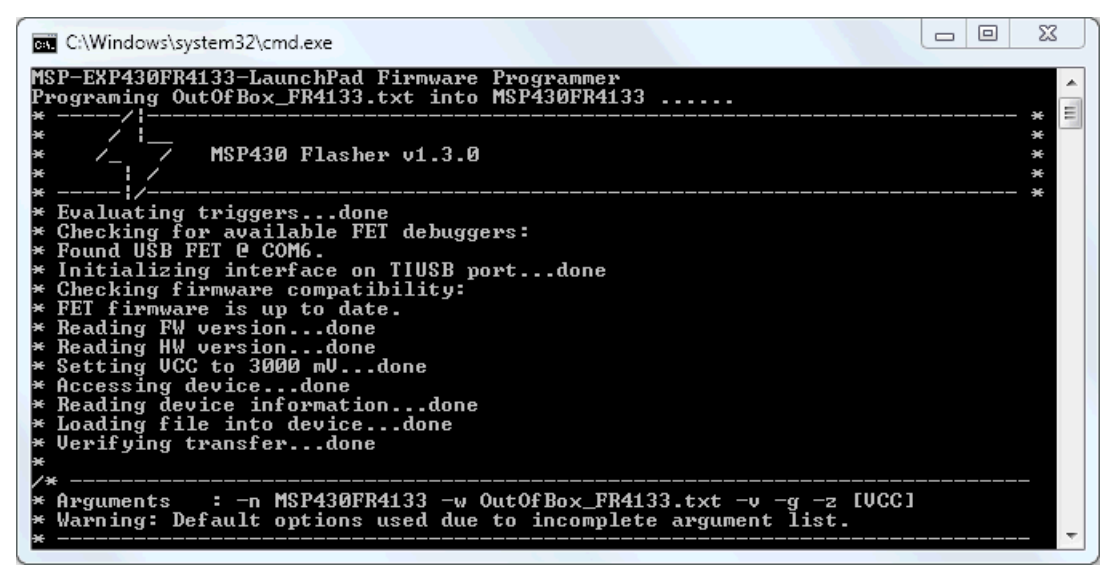

Figure 11. Programming the LaunchPad With Program Batch Files

If desired, the "Program <Example>.bat" file can be modified to point to your own projects' binary file.

**NOTE:** After importing and compiling the software source code in an IDE such as CCS or IAR, the TI-TXT binary files located in the /Binary/ folder are not updated automatically. Copy the newly compiled binary from your IDE's /Workspace/Project/ directory and replace the "<Example>.txt" in /Binary/ for the batch file to program your own binary file.

#### 3.2 MSP430Ware Library

The examples are built upon MSP430 libraries shown below that are available from TI. All libraries are available as part of MSP430Ware. Downloading CCS includes MSP430Ware along with TI Resource Explorer.

- Driver library (MSP430DRIVERLIB): a foundational MSP430 software library that is useful for interfacing with all MSP430 core functions and peripherals, especially clocks and power.
- Graphics library (MSP430-GRLIB): a library for interfacing MSP430 devices to dot-matrix LCD displays. Contains primitives for simple drawing as well as images and more.
- Capacitive Touch Library (CAPSENSELIBRARY): a library for capacitive touch sensing applications. This library supports the use of buttons, sliders, wheels and more. Highly configurable for each application.

When you begin your own development, you will need more information about these libraries than can be included in this user's guide. All of the information that you need is in MSP430Ware or the specific library documentation linked above.

#### 3.3 **Development Environment Requirements**

To use any of the software examples with the LaunchPad, you must have an IDE that supports the MSP430FR4133 device (see Table 7). For more details on where to download the latest IDE, see Section 4.3.

| Code Composer Studio™ IDE | IAR Embedded Workbench™ IDE |  |  |
|---------------------------|-----------------------------|--|--|
| CCS v6.0 or later         | IAR EW430 v6.10 or later    |  |  |

### Table 7. IDE Minimum Requirements for MSP-EXP430FR4133

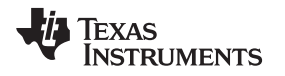

#### 3.3.1 CCS

CCS v6.0 or later is required. When CCS has been launched, and a workspace directory chosen, use Project>Import Existing CCS Eclipse Project. Direct it to the desired demo project directory that contains main.c (see Figure 12). Selecting the \CCS subdirectory also works. The CCS-specific files are located there.

| Browse For Folder                               | ×        |  |  |  |
|-------------------------------------------------|----------|--|--|--|
| Select root directory of the projects to import |          |  |  |  |
|                                                 |          |  |  |  |
| ▲ 🎉 SLAC682                                     | <b>^</b> |  |  |  |
| MSP-EXP430FR4133 Software Examples              |          |  |  |  |
| Binary                                          |          |  |  |  |
| Documentation                                   |          |  |  |  |
| Drivers                                         |          |  |  |  |
| A 🍌 Source                                      |          |  |  |  |
| <ul> <li>OutOfBox_FR4133</li> </ul>             |          |  |  |  |
| CCS                                             | =        |  |  |  |
| 🛛 🕒 driverlib                                   |          |  |  |  |
| JAR JAR                                         | -        |  |  |  |
|                                                 |          |  |  |  |
| Eolder: OutOfBox_FR4133                         |          |  |  |  |
| Make New Folder OK                              | Cancel   |  |  |  |

Figure 12. Directing the Project>Import Function to the Demo Project

When you click OK, CCS should recognize the project and allow you to import it. The indication that CCS has found the project is that it appears in "Discovered projects" and is checked (see Figure 13).

-

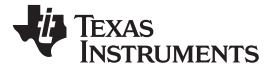

| 💱 Import CCS Eclipse Projec                                                                   | ts                                      |                  |  |  |  |
|-----------------------------------------------------------------------------------------------|-----------------------------------------|------------------|--|--|--|
| Select CCS Projects to Import Select a directory to search for existing CCS Eclipse projects. |                                         |                  |  |  |  |
| Select search-directory:                                                                      | oftware Examples\Source\OutOfBox_FR4133 | B <u>r</u> owse  |  |  |  |
| Select archive file:                                                                          |                                         | Browse           |  |  |  |
| Discovered projects:                                                                          |                                         |                  |  |  |  |
| OutOfBox_FR4133 [C:\Users\a0221162\Desktop\SLAC682\MSF     Select All                         |                                         |                  |  |  |  |
|                                                                                               |                                         | Deselect All     |  |  |  |
| •                                                                                             | 4                                       | R <u>e</u> fresh |  |  |  |
| Automatically import referenced projects found in same search-directory                       |                                         |                  |  |  |  |
| ✓ Copy projects into workspace                                                                |                                         |                  |  |  |  |
| Open the Resource Explorer and browse available example projects                              |                                         |                  |  |  |  |
|                                                                                               |                                         |                  |  |  |  |
| ?                                                                                             | Finish                                  | Cancel           |  |  |  |

Figure 13. When CCS Has Found the Project

Sometimes CCS finds the project but does not show a checkmark; this might mean that your workspace already has a project by that name. You can resolve this by renaming or deleting that project. (Even if you do not see it in the CCS workspace, be sure to check the workspace directory on the file system.)

#### 3.3.2 IAR

IAR 6.10 or higher is required. To open the demo in IAR, click File>Open>Workspace..., and browse to the \*.eww workspace file inside the \IAR subdirectory of the desired demo. All workspace information is contained within this file.

The subdirectory also has an \*.ewp project file. This file can be opened into an existing workspace by clicking Project>Add-Existing-Project....

Although the software examples have all of the code required to run them, IAR users may download and install MSP430Ware, which contains MSP430 libraries and the TI Resource Explorer. These are already included in a CCS installation (unless the user selected otherwise).

#### 3.4 Out-of-Box Software Example

This section describes the functionality and structure of the out-of-box software that is preloaded on the EVM.

There are two modes in the out-of-box software, stopwatch mode and temperature sensor mode, which can be controlled with S1 and S2 push buttons on the LaunchPad. This demo shows how to utilize the LCD\_E module (active in low power mode 3.5), combined with the RTC counter, ADC, and internal temperature sensor, to implement simple stopwatch and thermometer.

## 3.4.1 Source File Structure

The project is split into multiple files. This makes it easier to navigate and reuse parts of it for other projects.

| Name               | Description                                                                |
|--------------------|----------------------------------------------------------------------------|
| main.c             | The out-of-box demo main function, initializations, shared ISRs, and so on |
| hal_LCD.c          | Hardware abstraction layer for LCD                                         |
| StopWatchMode.c    | Main function file for stopwatch mode                                      |
| TempSensorMode.c   | Main function file for live thermometer mode                               |
| Library: Driverlib | Device driver library (MSP430DRIVERLIB)                                    |

#### Table 8. List of Source Files and Folders

Software Examples

#### 3.4.2 Power Up and Idle

Upon powering up the out-of-box demo, the LCD displays a scrolling welcome message. The MSP430FR4133 then enters a loop, in which the LCD cycles through all of its segments followed by a scrolling instruction message to "Hold S1 and S2 to switch modes".

#### 3.4.3 Stopwatch Mode

While in the power up and idle state or in the temperature sensor mode, the stopwatch mode can be entered by holding down both S1 and S2 buttons shortly. The LCD displays scrolling text "STOPWATCH MODE" to indicate successful entry into this mode.

The MSP430FR4133 initializes the stopwatch calendar to HH:MM:SS:CC = 00:00:00:00, then goes to sleep in LPM3.5. Since the onboard LCD has 6 alphanumeric digits, the stopwatch format is initially MM:SS:CC but becomes HH:MM:SS when the timer reaches the first hour.

Press the S1 button to start the stopwatch timer (counts up). While the timer is running, the MSP430FR4133 sleeps and wakes between LPM3 (waiting for RTC interrupt) and active mode (incrementing calendar and updating LCD). Press the S1 button again to stop the stopwatch timer and return the MSP430FR4133 back to LPM3.5 to conserve power. When the stopwatch timer is stopped, press the S2 button resets the timer back to 00:00:00.

While the stopwatch timer is running, press the S2 button to pause the LCD at the current time but continue the timer running in the background, allowing for the "split timer" functionality. Press the S2 button to resume display of the running timer on the LCD.

#### 3.4.4 Temperature Sensor Mode

While in the stopwatch mode, the temperature sensor mode can be entered by holding down both S1 and S2 buttons shortly. The LCD displays scrolling text "TEMPSENSOR MODE" to indicate successful entry into this mode.

Upon entering this mode, the MSP430FR4133 initializes the ADC input to its internal temperature sensor and starts sampling/conversion at four times per second. Each time an ADC conversion completes, the LCD shows the calculated temperature to the tenths decimal place.

The temperature unit can be toggled between Celsius and Fahrenheit by pressing the S2 button.

The temperature measurement can also be paused/resumed by pressing the S1 button. While the temperature measurement is running, the MSP430FR4133 sleeps and wakes between LPM3 (waiting for ADC sample/conversion to finish) and active mode (processing the results and updating LCD). When the temperature measurement is paused, the MSP430FR4133 enters LPM3.5 with the LCD remaining on displaying the last measured temperature.

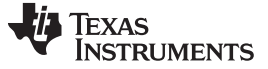

#### 4 Additional Resources

#### 4.1 LaunchPad Websites

More information about the MSP430FR4133 LaunchPad, supported BoosterPacks, and available resources can be found at:

- Tool Folder: resources specific to this particular LaunchPad
- TI's LaunchPad portal: information about all LaunchPads from TI for all MCUs

#### 4.2 Information on the MSP430FR4133

At some point, you will probably want more information about the MSP430FR4133 device. For every MSP430 device, the documentation is organized as shown in Table 9.

| Document                   | For MSP430FR4133                                                      | Description                                                                                                    |
|----------------------------|-----------------------------------------------------------------------|----------------------------------------------------------------------------------------------------|
| Device family user's guide | MSP430FR4xx and MSP430FR2xx<br>Family User's Guide (SLAU445)          | Architectural information about the device, including all modules<br>and peripherals such as clocks, timers, ADC, and so on. |
| Device-specific data sheet | MSP430FR413x Mixed-Signal<br>Microcontrollers data sheet<br>(SLAS865) | Device-specific information and all parametric information for this device                                                   |

#### 4.3 Download CCS or IAR

Although the files can be viewed with any text editor, more can be done with the projects if they're opened with a development environment like Code Composer Studio (CCS) or IAR Embedded Workbench.

CCS and IAR are available in full, free code-size, or time limited versions. The full out-of-box demo can be built with the free versions of CCS and IAR (IAR KickStart), because it is under the code size limit. For full functionality, download the full version of either CCS or IAR.

Go to the MSP430 software tools page to download them and for instructions on installation.

#### 4.4 MSP430Ware and TI Resource Explorer

MSP430Ware is a complete collection of libraries and tools. It includes all of the MSP430 libraries used in the software examples. By default, MSP430Ware is included in a CCS installation. IAR users must download it separately.

MSP430Ware is built into the TI Resource Explorer, for easily browsing tools. For example, all of the software examples are shown in Figure 14.

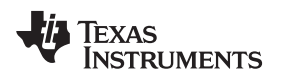

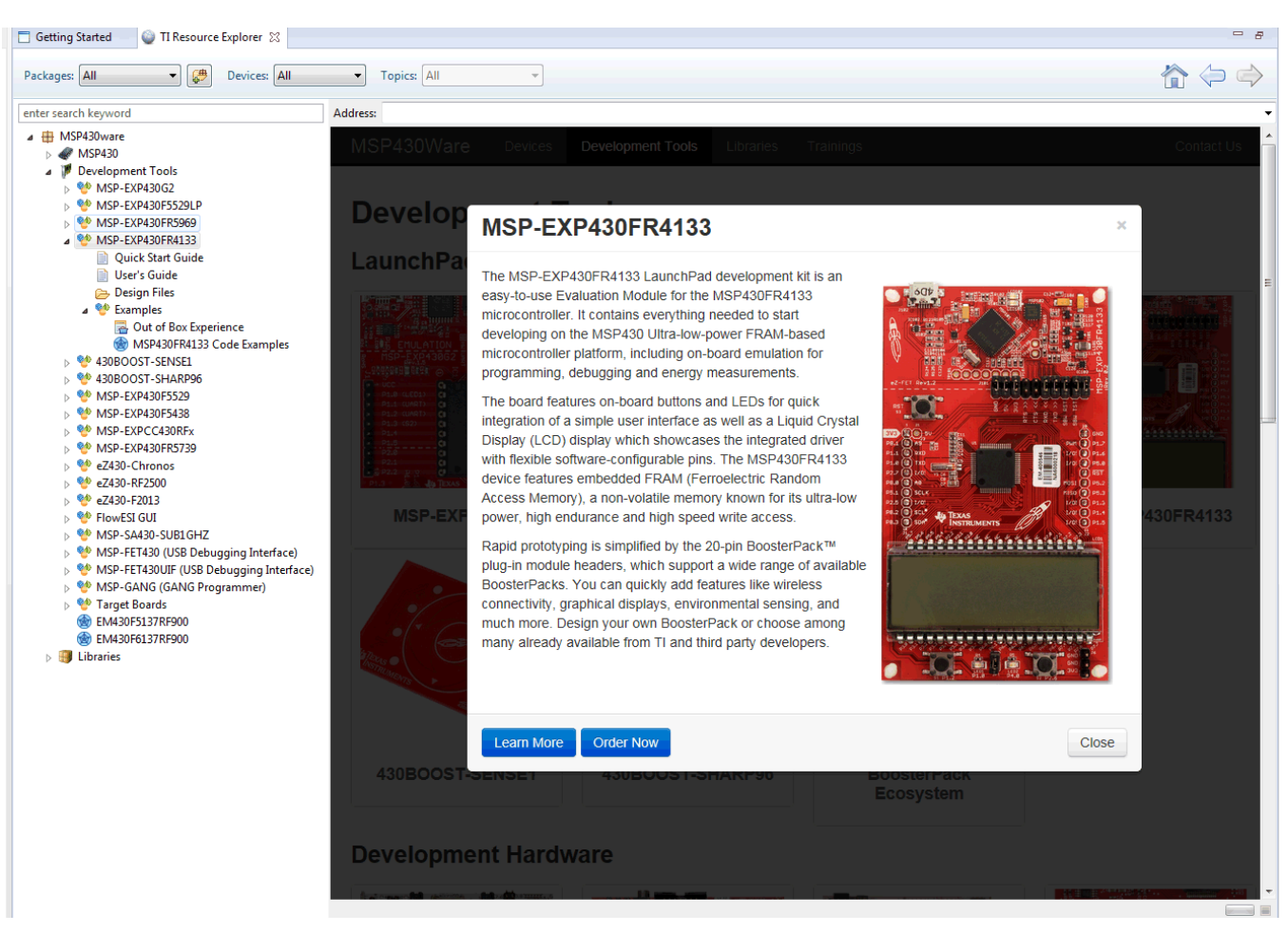

Figure 14. MSP-EXP430FR4133 Software Examples in TI Resource Explorer

Inside TI Resource Explorer, these examples and many more can be found, and easily imported into CCS with one click.

### 4.5 MSP430FR4133 Code Examples

This is a set of very simple code examples (SLAC625) that demonstrate how to use the entire set of MSP430 peripherals: ADC12, Timer\_A, eUSCI, and so on. These do not use driver library, rather they access the MSP430 registers directly.

Every MSP430 derivative has a set of these code examples. When writing code that uses a peripheral, they can often serve as a starting point.

Code examples can be accessed directly through MSP430Ware and the TI Resource Explorer without downloading the code examples mentioned above. TI Resource Explorer allows a one-click import of the device example code.

### 4.6 MSP430 Application Notes

There are many application notes at www.ti.com/msp430, with practical design examples and topics.

### 4.7 Community Resources

#### 4.7.1 TI E2E<sup>™</sup> Community

Search the forums at e2e.ti.com. If you cannot find your answer, post your question to the community.

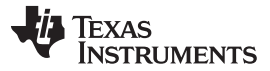

#### 4.7.2 Community at Large

Many online communities focus on the LaunchPad – for example, http://www.43oh.com. You can find additional tools, resources, and support from these communities.

## 5 FAQ

#### Q: I can't get the backchannel UART to connect. What's wrong?

A: Check the following:

- Do the baud rate in the host's terminal application and the USCI settings match?
- · Are the appropriate jumpers in place, on the isolation jumper block?
- Probe on RXD and send data from the host. If you don't see data, it might be a problem on the host side.
- Probe on TXD while sending data from the MSP430. If you don't see data, it might be a configuration problem with the eUSCI module.
- Consider the use of the hardware flow control lines (especially for higher baud rates).

#### Q: So the onboard emulator is really open source? And I can build my own onboard emulator?

A: Yes! We encourage you to do so. The design files are on ti.com.

# Q: The MSP430 G2 LaunchPad had a socket, allowing me change the target device. Why doesn't this LaunchPad use one?

A: This LaunchPad provides more functionality, and this means using a device with more pins. Sockets for devices with this many pins are too expensive for the LaunchPad's target price.

# Q: With the female headers on the bottom, the board doesn't sit flat on the table, and I can't unsolder them. Why did TI do this?

A: For several reasons. A major feedback item on previous LaunchPads was the desire for female headers instead of male ones. But simply using female instead is problematic, because compatibility with existing BoosterPacks would be lost, and some people prefer male headers. So, adding female headers without removing male ones satisfies both preferences. It also allows more flexibility in stacking BoosterPacks and other LaunchPads.

### FAQ

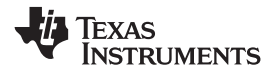

### 6 Schematics

The following figures show the schematics for the MSP-EXP430FR4133.

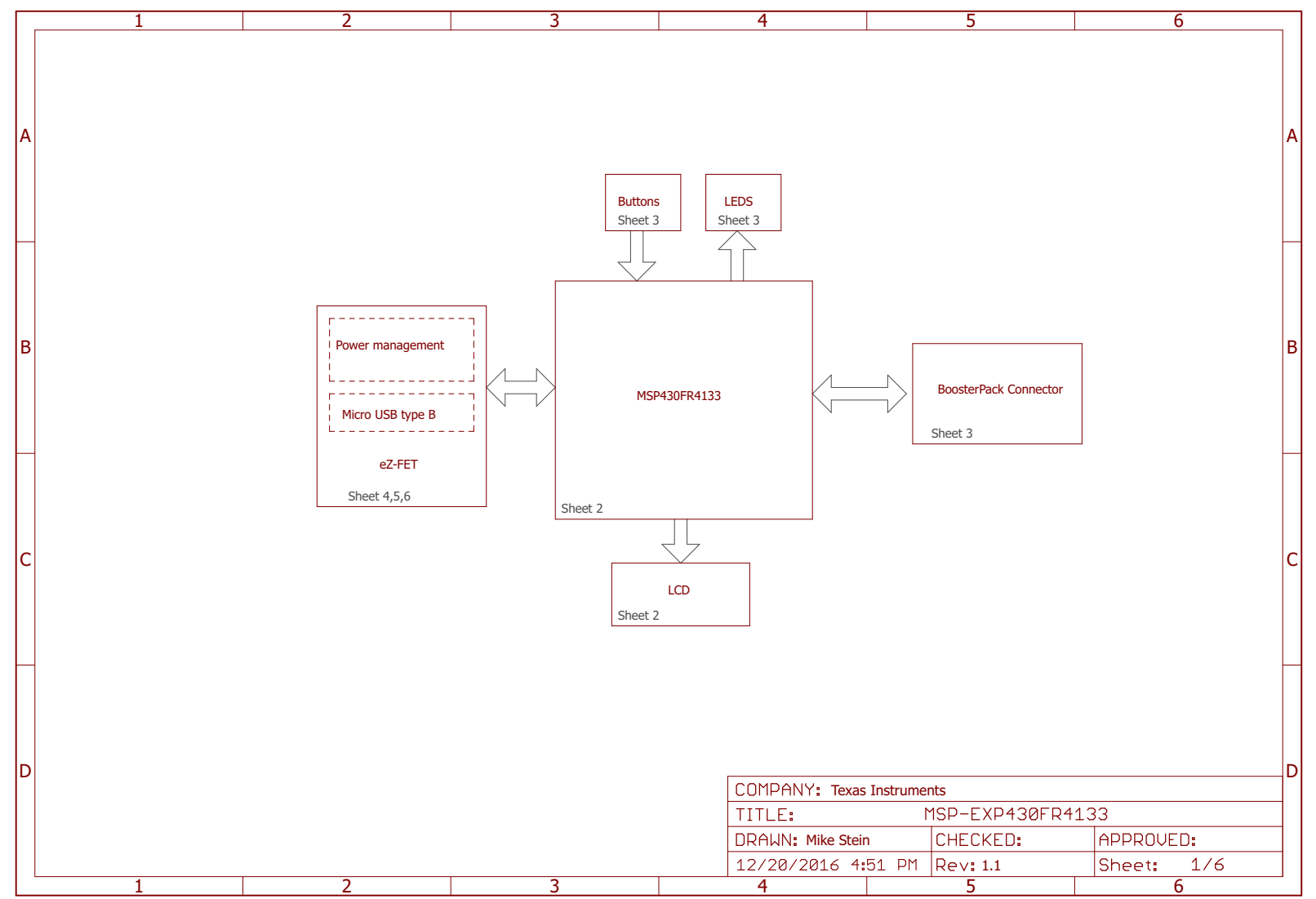

Copyright © 2017, Texas Instruments Incorporated

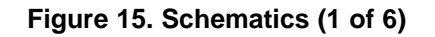

Schematics

www.ti.com

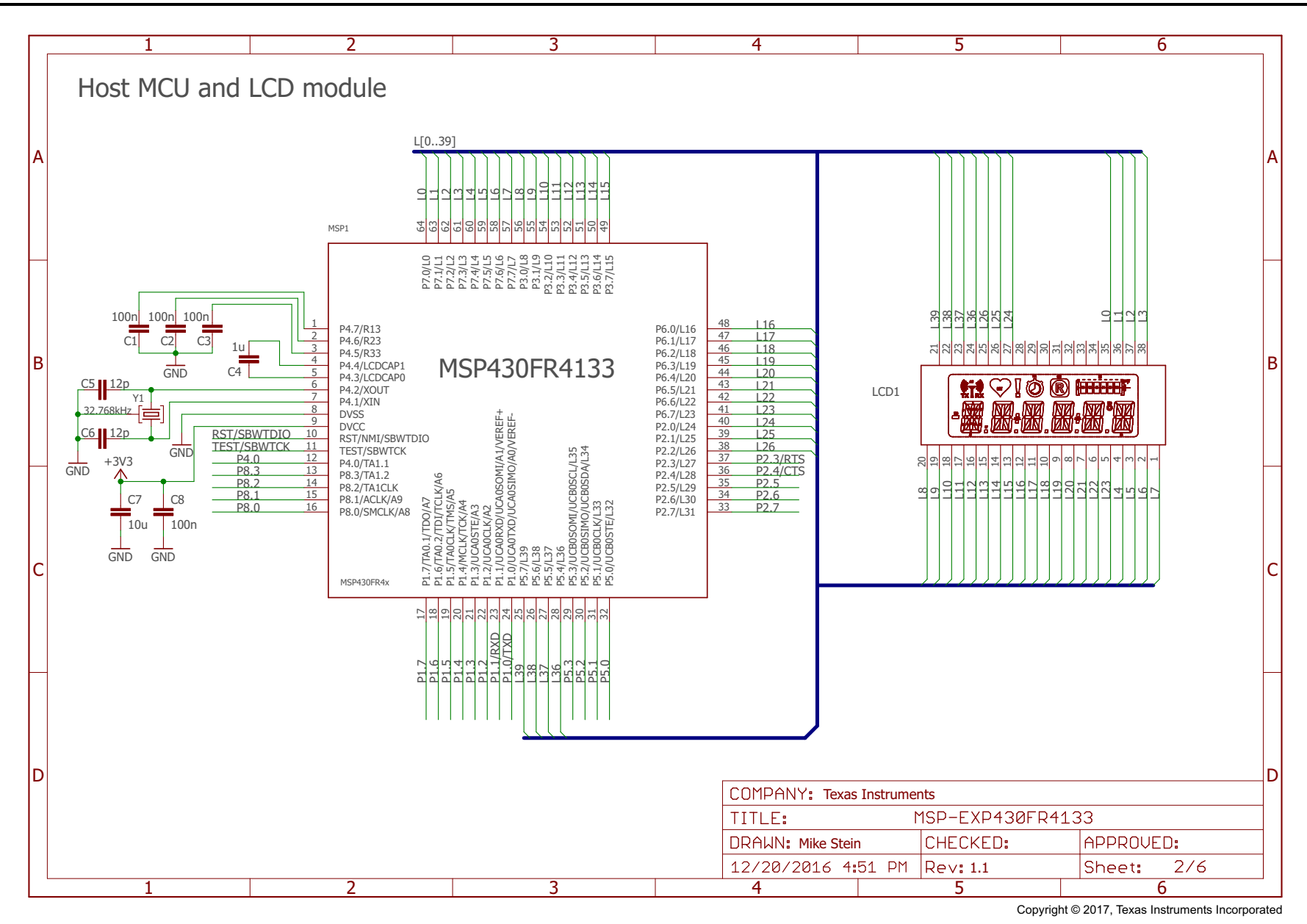

# Figure 16. Schematics (2 of 6)

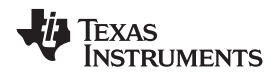

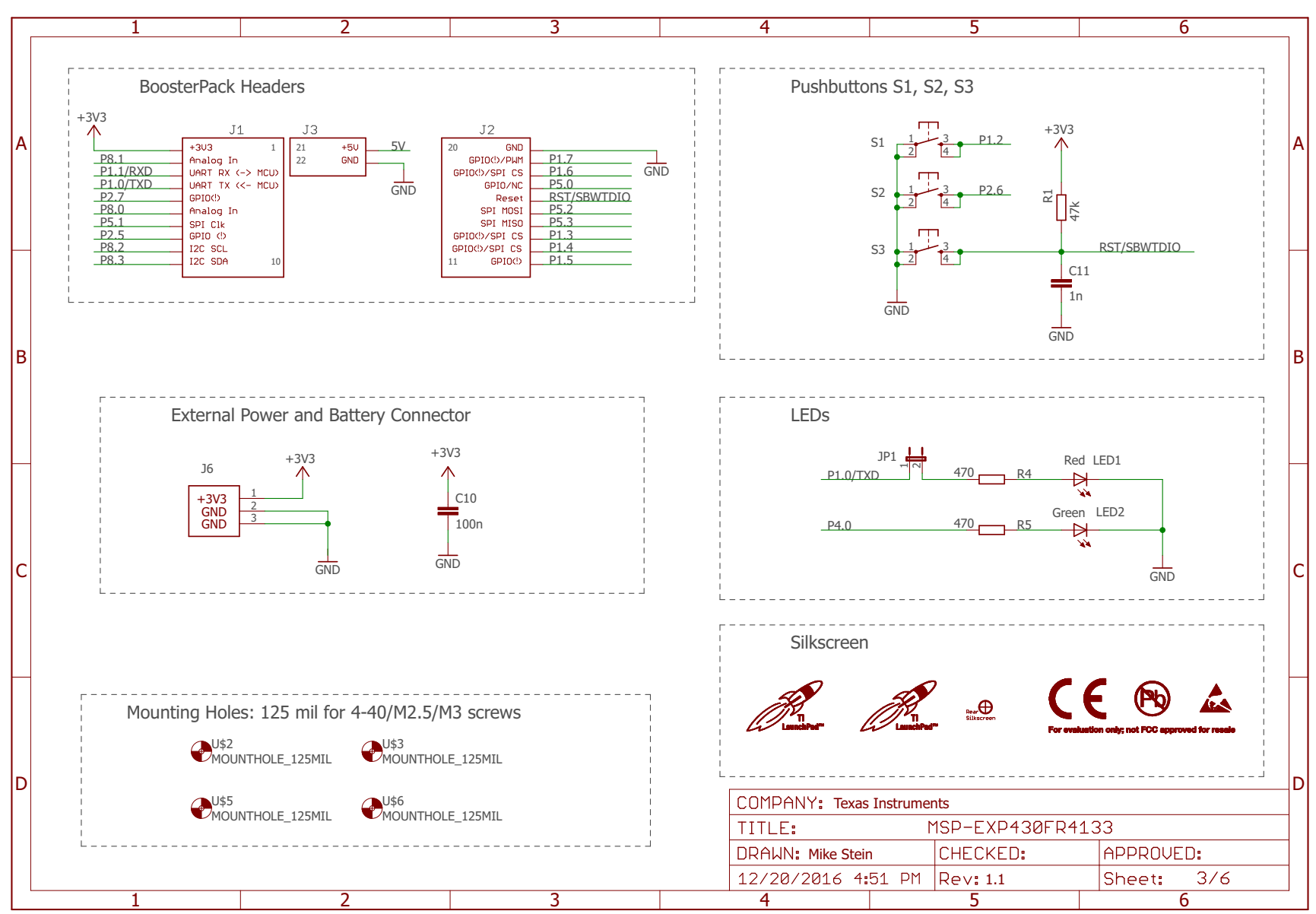

Copyright © 2017, Texas Instruments Incorporated

# Figure 17. Schematics (3 of 6)

Schematics

www.ti.com

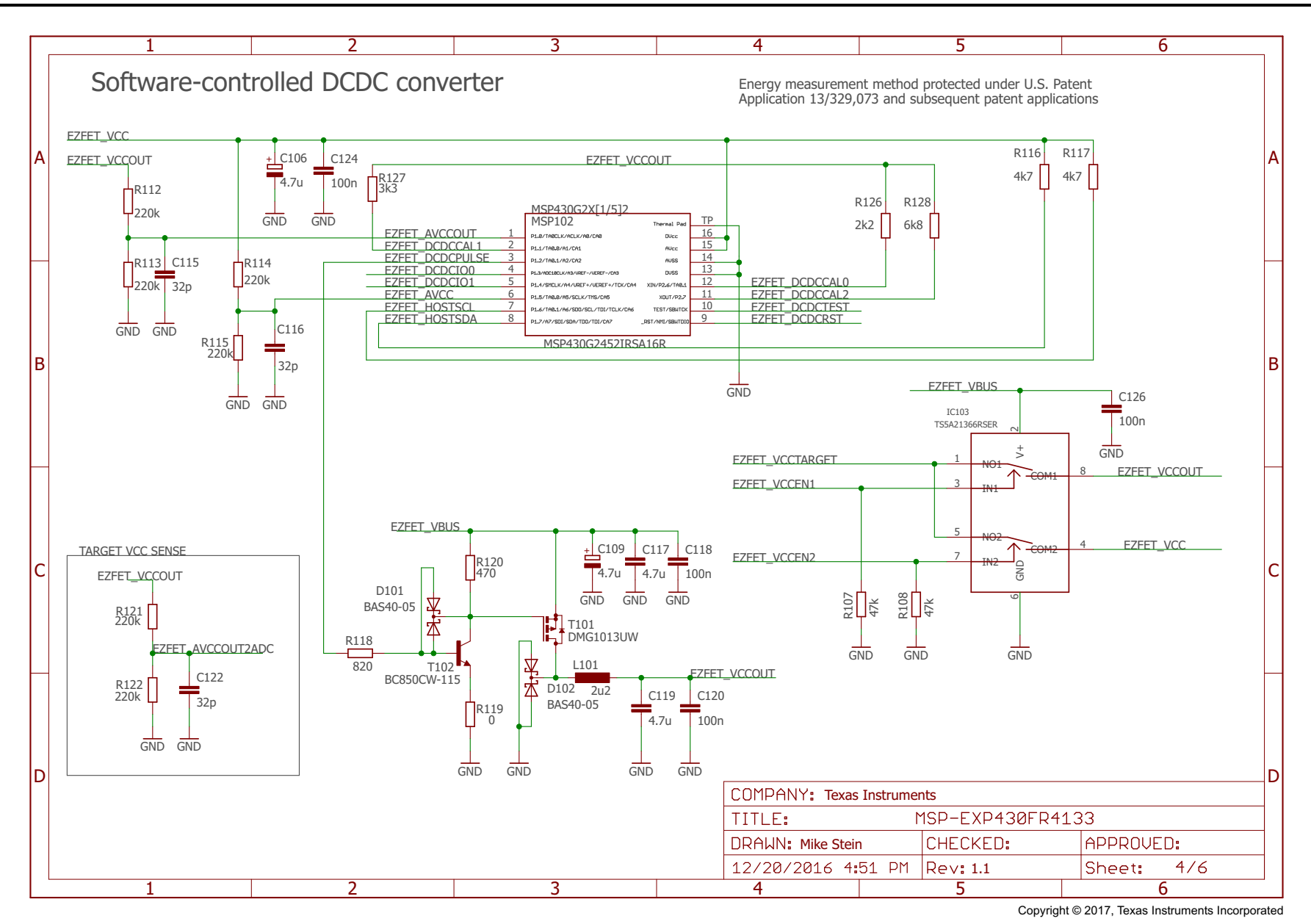

Figure 18. Schematics (4 of 6)

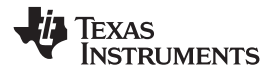

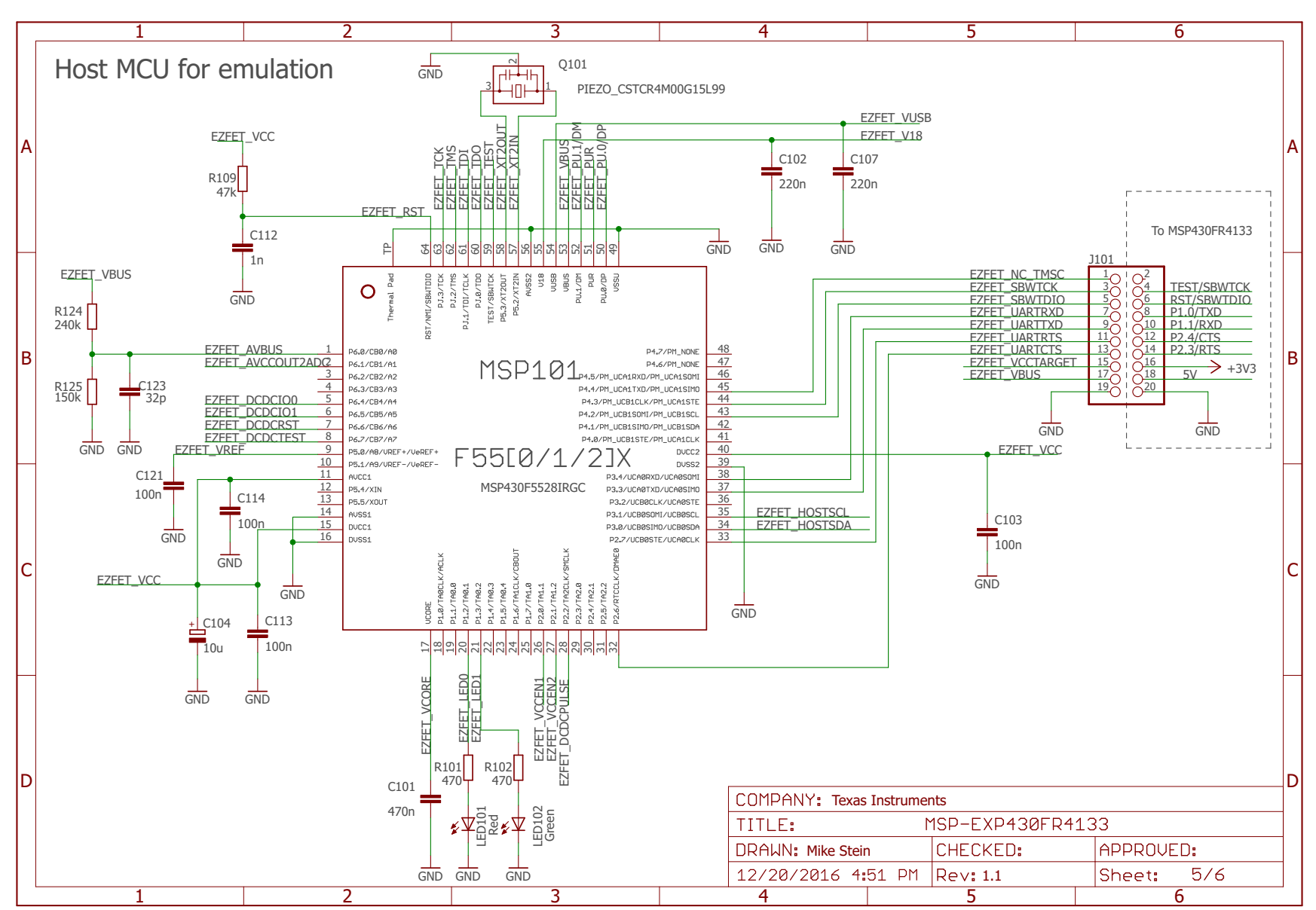

Copyright © 2017, Texas Instruments Incorporated

# Figure 19. Schematics (5 of 6)

Schematics

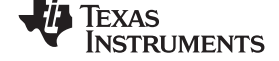

www.ti.com

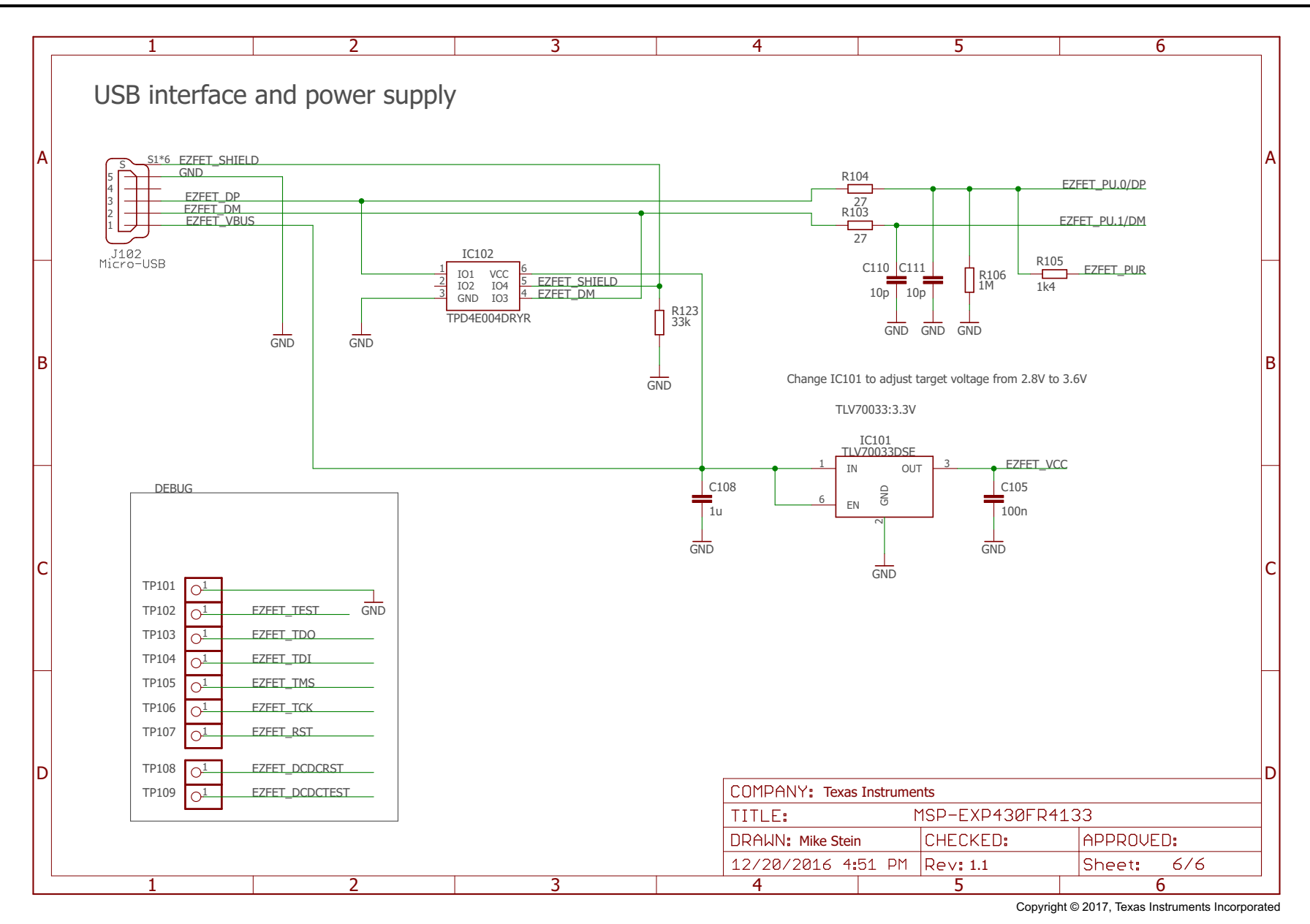

### Figure 20. Schematics (6 of 6)

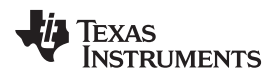

# **Revision History**

NOTE: Page numbers for previous revisions may differ from page numbers in the current version.

| CI | Changes from July 21, 2015 to January 17, 2017 Pa |    |  |  |
|----|---------------------------------------------------|----|--|--|
| •  | Added Rev 1.1 to Table 5, Hardware Change Log     | 17 |  |  |
| •  | Updated all figures in Section 6, Schematics      | 25 |  |  |

#### IMPORTANT NOTICE FOR TI DESIGN INFORMATION AND RESOURCES

Texas Instruments Incorporated ('TI") technical, application or other design advice, services or information, including, but not limited to, reference designs and materials relating to evaluation modules, (collectively, "TI Resources") are intended to assist designers who are developing applications that incorporate TI products; by downloading, accessing or using any particular TI Resource in any way, you (individually or, if you are acting on behalf of a company, your company) agree to use it solely for this purpose and subject to the terms of this Notice.

TI's provision of TI Resources does not expand or otherwise alter TI's applicable published warranties or warranty disclaimers for TI products, and no additional obligations or liabilities arise from TI providing such TI Resources. TI reserves the right to make corrections, enhancements, improvements and other changes to its TI Resources.

You understand and agree that you remain responsible for using your independent analysis, evaluation and judgment in designing your applications and that you have full and exclusive responsibility to assure the safety of your applications and compliance of your applications (and of all TI products used in or for your applications) with all applicable regulations, laws and other applicable requirements. You represent that, with respect to your applications, you have all the necessary expertise to create and implement safeguards that (1) anticipate dangerous consequences of failures, (2) monitor failures and their consequences, and (3) lessen the likelihood of failures that might cause harm and take appropriate actions. You agree that prior to using or distributing any applications. TI has not conducted any testing other than that specifically described in the published documentation for a particular TI Resource.

You are authorized to use, copy and modify any individual TI Resource only in connection with the development of applications that include the TI product(s) identified in such TI Resource. NO OTHER LICENSE, EXPRESS OR IMPLIED, BY ESTOPPEL OR OTHERWISE TO ANY OTHER TI INTELLECTUAL PROPERTY RIGHT, AND NO LICENSE TO ANY TECHNOLOGY OR INTELLECTUAL PROPERTY RIGHT OF TI OR ANY THIRD PARTY IS GRANTED HEREIN, including but not limited to any patent right, copyright, mask work right, or other intellectual property right relating to any combination, machine, or process in which TI products or services are used. Information regarding or referencing third-party products or services does not constitute a license to use such products or services, or a warranty or endorsement thereof. Use of TI Resources may require a license from a third party under the patents or other intellectual property of the third party, or a license from TI under the patents or other intellectual property of TI.

TI RESOURCES ARE PROVIDED "AS IS" AND WITH ALL FAULTS. TI DISCLAIMS ALL OTHER WARRANTIES OR REPRESENTATIONS, EXPRESS OR IMPLIED, REGARDING TI RESOURCES OR USE THEREOF, INCLUDING BUT NOT LIMITED TO ACCURACY OR COMPLETENESS, TITLE, ANY EPIDEMIC FAILURE WARRANTY AND ANY IMPLIED WARRANTIES OF MERCHANTABILITY, FITNESS FOR A PARTICULAR PURPOSE, AND NON-INFRINGEMENT OF ANY THIRD PARTY INTELLECTUAL PROPERTY RIGHTS.

TI SHALL NOT BE LIABLE FOR AND SHALL NOT DEFEND OR INDEMNIFY YOU AGAINST ANY CLAIM, INCLUDING BUT NOT LIMITED TO ANY INFRINGEMENT CLAIM THAT RELATES TO OR IS BASED ON ANY COMBINATION OF PRODUCTS EVEN IF DESCRIBED IN TI RESOURCES OR OTHERWISE. IN NO EVENT SHALL TI BE LIABLE FOR ANY ACTUAL, DIRECT, SPECIAL, COLLATERAL, INDIRECT, PUNITIVE, INCIDENTAL, CONSEQUENTIAL OR EXEMPLARY DAMAGES IN CONNECTION WITH OR ARISING OUT OF TI RESOURCES OR USE THEREOF, AND REGARDLESS OF WHETHER TI HAS BEEN ADVISED OF THE POSSIBILITY OF SUCH DAMAGES.

You agree to fully indemnify TI and its representatives against any damages, costs, losses, and/or liabilities arising out of your noncompliance with the terms and provisions of this Notice.

This Notice applies to TI Resources. Additional terms apply to the use and purchase of certain types of materials, TI products and services. These include; without limitation, TI's standard terms for semiconductor products <a href="http://www.ti.com/sc/docs/stdterms.htm">http://www.ti.com/sc/docs/stdterms.htm</a>), evaluation modules, and samples (<a href="http://www.ti.com/sc/docs/stdterms.htm">http://www.ti.com/sc/docs/stdterms.htm</a>), evaluation

Mailing Address: Texas Instruments, Post Office Box 655303, Dallas, Texas 75265 Copyright © 2017, Texas Instruments Incorporated